## Como adicionar um lembrete à um processo/solicitação/correspondência? 02/05/2024 19:39:47

|                                                                                                    |                 |                     | Imprimir artigo da FAQ   |
|----------------------------------------------------------------------------------------------------|-----------------|---------------------|--------------------------|
| Categoria:                                                                                                    | Solar SPA       | Votos:              | 0                        |
| Estado:                                                                                                    | público (todos) | Resultado:          | 0.00 %                   |
|                                                                                                    |                 | Última atualização: | Qui 21 Nov 14:47:41 2019 |
|                                                                                                    |                 |                     |                          |
| Problema (público)                                                                                                    |                 |                     |                          |
| Como adicionar um lembrete à um processo/solicitação/correspondência?                                                                                                    |                 |                     |                          |
|                                                                                                    |                 |                     |                          |
| Solução (público)                                                                                                    |                 |                     |                          |
| <ol> <li>Acesse Processo &gt; Lembretes</li> <li>Informe o número do processo/solicitação/correspondência</li> <li>Clique em Próximo</li> <li>Clique em Adicionar</li> <li>Escreva a Descrição</li> <li>Selecione o lembrete como Destaque para que a mensagem apareça na tela dos dados.</li> </ol> |                 |                     |                          |

7) Clique em Salvar

8) Ao consultar o processo a mensagem aparecerá conforme imagem abaixo: